| yn in                                                                                   | Sign up                                                                                                    |
|-----------------------------------------------------------------------------------------|----------------------------------------------------------------------------------------------------|
| To sign in, please enter your username and password below, then click the Enter button. | Whether your company is already signed up to NHBC Online or not, creating your personal account is quick and easy. |
| Password                                                                                | >Create an account                                                                                                 |
|                                                                                         | For step by step help please refer to the user guide:<br>NHBC Portal - Signing Up and Getting Started              |

#### Welcome to the NHBC Portal, let's get started!

You need to have an account to access NHBC Portal. Sign up at http://online.nhbc.co.uk/PartnerPortal

#### Note:

- Only one user can be logged in to an account at any one time. Therefore having one universal account for your company is not a good idea.
- A saved favourite in your browser from this Sign in screen <u>will not</u> <u>work</u>. Create a favourite once you have successfully signed in.

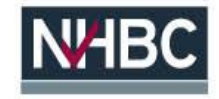

| Sign up                   |                                              |                                                                                                    |  |  |  |  |
|---------------------------|----------------------------------------------|----------------------------------------------------------------------------------------------------|--|--|--|--|
| To sign up for NHBC O     | nline, please provide the below information: |                                                                                                    |  |  |  |  |
| * Forename:<br>* Surname: |                                              |                                                                                                    |  |  |  |  |
| Job title:                |                                              |                                                                                                    |  |  |  |  |
| Tel No:                   |                                              | This will only be used to contact you with any queries relating to your sign up request.                                                                                                    |  |  |  |  |
| * Company search          | Construction gi                              | This is the company you are employed by, <b>not</b> the client you will be working for. Once your<br>account has been created, you will be able to request additional access to other<br>companies. |  |  |  |  |
| * Username                | Create a new company not listed              | Usernames are not case sensitive and must be at least 8 characters long. Once a<br>username has been set it cannot be changed.                                                                      |  |  |  |  |
| * Email:                  |                                              |                                                                                                    |  |  |  |  |
| * Confirm Email:          |                                              |                                                                                                    |  |  |  |  |
| * Password:               |                                              | Your password must be between 6 and 20 characters long, contain numbers and a mixture<br>of upper and lower case letters.                                                                           |  |  |  |  |
| * Confirm Password:       |                                              |                                                                                                    |  |  |  |  |
| * mandatory fields        |                                              |                                                                                                    |  |  |  |  |
|                           | Back Sign up                                 |                                                                                                    |  |  |  |  |
|                           |                                              |                                                                                                    |  |  |  |  |

Enter your details and click 'Sign up'. Your account request will be sent to your company's Portal Administrator for approval.

**Note:** When entering your Company name, type four letters and wait for matching results to be displayed. Continue typing to further refine your search results if necessary and then select your company from the list. You can also search by entering your NHBC registration number (if applicable).

If your company name is not found, select 'Create a new company not listed...' and provide the information requested.

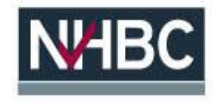

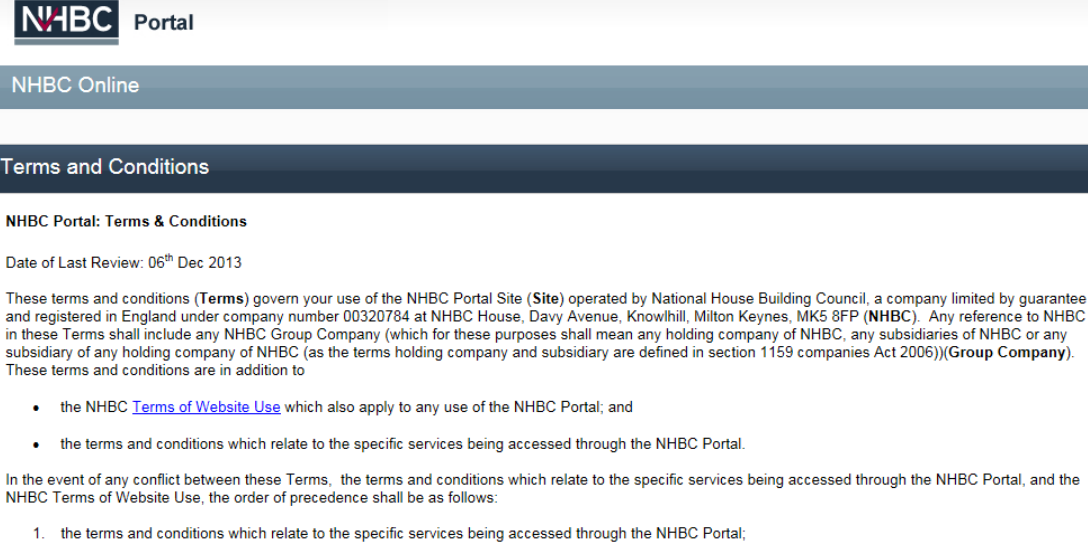

- 2. these Terms;
- 3. the NHBC Terms of Website Use
- 1 Registration and Administration of the Site
- Access to the Site is subject to acceptance of the Terms.
- 1.2 Each business entity (whether company, partnership, unincorporated trading entity or otherwise) wishing to utilise the Site (Partner) must appoint and register at least one administrator (Administrator) who will be responsible for administering use of, and access to the information and data on the Site on behalf of the Partner.
- 1.3 NHBC must be notified immediately if the only Administrator acting on behalf of a Partner ceases to have authority or permission to act on behalf of the Partner.
- 1.4 In acting as an Administrator for and on behalf of a Partner the individual acting as Administrator acknowledges and warrants that they have full power and authorisation from the Partner on where headlef they are acting to accent and hind the Partner to these Terms (including all liabilities imposed on the

Once your request has been approved you will receive an email confirming such, along with a link to the Portal.

The first time you sign in you will need to accept the NHBC Portal Terms and Conditions.

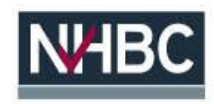

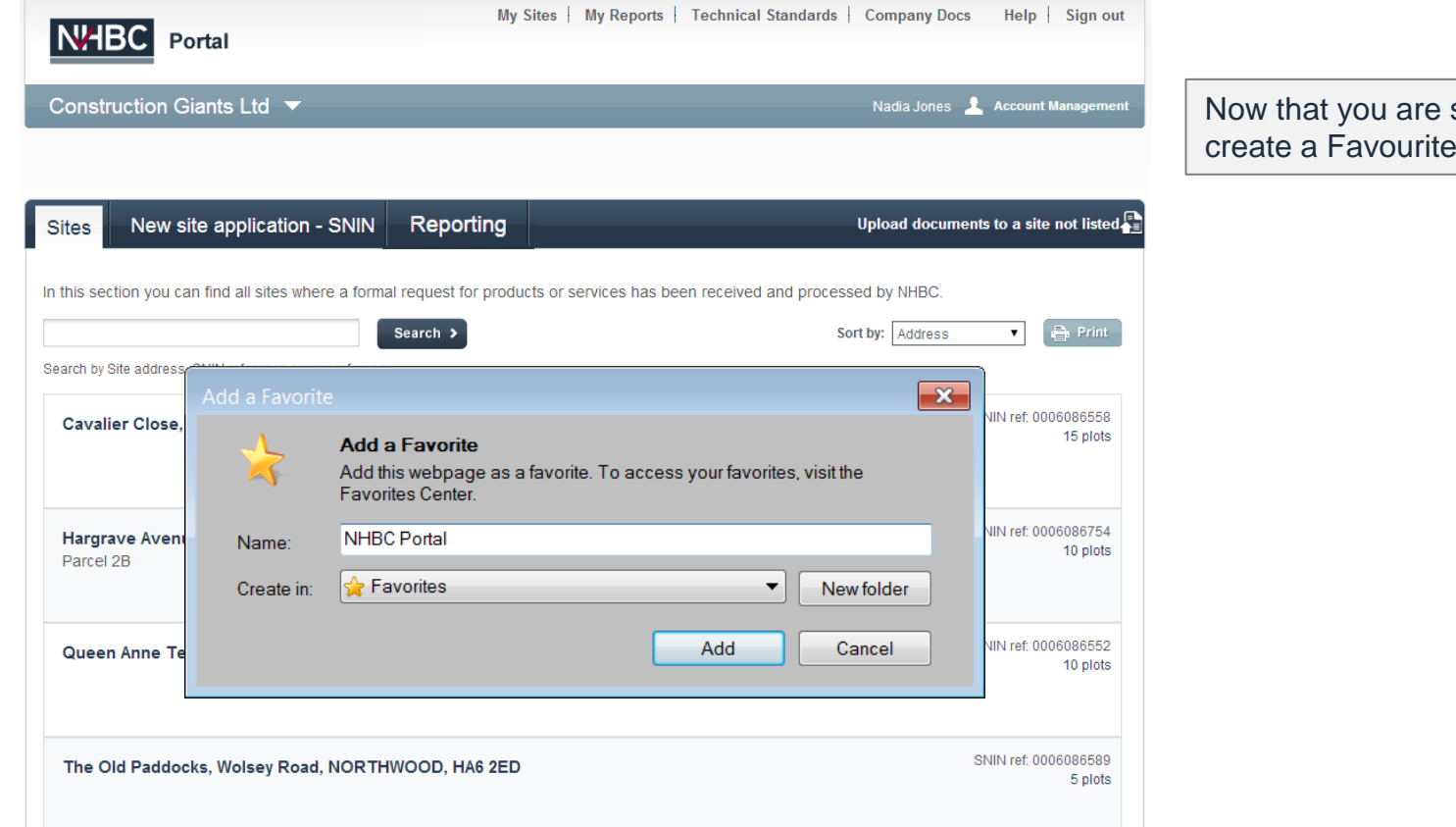

Now that you are signed in you can create a Favourite for the Portal.

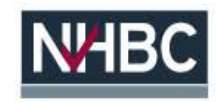

| NHBC Portal                                                                                                    | My Sites   My Reports   Technical Standards   Company Do                             |
|----------------------------------------------------------------------------------------------------|--------------------------------------------------------------------------------------|
| Construction Giants Ltd 🔺                                                                                                    | Nadia Jones                                                                          |
| Your list of companies: NHBC registration number whe<br>Bishops Building Services<br>Construction Giants Ltd 97184<br>Request access to another company<br>Search by Site address, SNIN reference or your reference | re applicable<br>Upload docun<br>r services has been received and processed by NHBC. |
| Cavalier Close, LUTON, LU3 2XS                                                                                                    | 1 plot(s) started but not registered!                                                |
| Hargrave Avenue, Needham Market, IPSWICH,<br>Parcel 2B                                                                                                    | , IP6 8                                                                              |

If you have access to multiple companies you can switch between them by using the Company dropdown towards the top left of the page.

You can also request access to additional companies from here (the link takes you into Account Management).

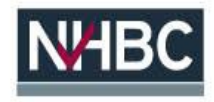

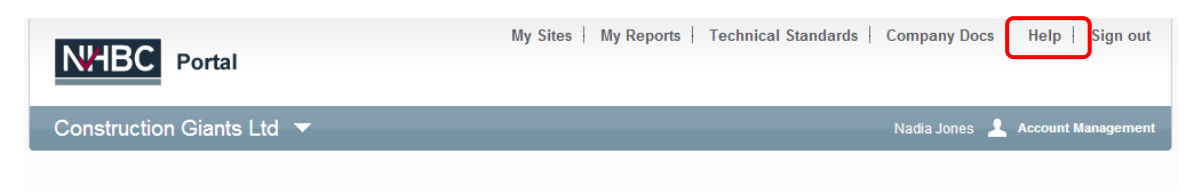

| Sites New site application - S               | SNIN Reporting                     | Upload docur                                      | nents to a site not listed       |
|----------------------------------------------|------------------------------------|---------------------------------------------------|----------------------------------|
| In this section you can find all sites where | a formal request for products or s | services has been received and processed by NHBC. | ▼ 🖶 Print                        |
| Cavalier Close, LUTON, LU3 2XS               |                                    |                                                   | SNIN ref: 0006086558<br>15 plots |
| Hargrave Avenue, Needham Marke<br>Parcel 2B  | rt, IPSWICH, IP6 8                 |                                                   | SNIN ref: 0006086754<br>10 plots |
| Queen Anne Terrace, PLYMOUTH                 | PL4 8EG                            | 4 plot(s) started but not registered!             | SNIN ref: 0006086552<br>10 plots |
| The Old Paddocks, Wolsey Road, N             | IORTHWOOD, HA6 2ED                 |                                                   | SNIN ref: 0006086589<br>5 plots  |

You're now ready to start exploring the Portal!

My Sites is the default landing page – this is where you will start every time you sign in. From here you have quick and easy access to every area of the Portal.

You can click on any of the sites listed to view details for a specific site. You will be able to access plot information, technical information relating to conditions and reportable items, upload documents and submit them to NHBC, view and manage your plot quotes and registrations, and see details for all your NHBC contacts.

You can also complete and submit a SNIN for a new site, run various reports, access the Technical Standards, and manage your account.

If you get stuck, refer to the Help section.

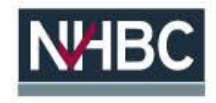

For more information about NHBC Portal, please contact NHBCs Online Support team on 01908 746142 or <u>onlinesupport@nhbc.co.uk</u>

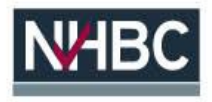